# FXOSプラットフォームで特定のOIDを検索する 方法

## 内容

<u>概要</u> <u>前提条件</u> <u>要件</u> <u>使用するコンポーネント</u> <u>手順</u> <u>OIDの生成</u>

## 概要

このドキュメントでは、2100、4100、9300モデルなどのFirepower eXtensibe Operative System(FXOS)プラットフォームに適したSimple Network Management Protocol(SNMP)オブジェ クト識別子(OID)を検索するために必要な手順について説明します。

## 前提条件

#### 要件

次の項目に関する知識があることが推奨されます。

- Cisco Firepower FXOS
- SNMPプロトコル

### 使用するコンポーネント

このドキュメントの情報は、次のハードウェア/ソフトウェアのバージョンに基づいています。

- Firepower 2100、4100、および9300
- •FXOSバージョン2.1、2.2および2.3

## 手順

ステップ1:次のリンクに移動して、モニタするデバイスコンポーネントを特定します。

https://www.cisco.com/c/en/us/td/docs/security/firepower/fxos/mib/b\_FXOS\_4100\_9300\_MIBRef/a bout\_cisco\_fxos\_mib\_files.html#reference\_mlw\_x31\_g1b

ステップ2:目的の部品からManagement Information Base(MIB;管理情報ベース)名を特定します。

| Statistics Type | MIB that Gathers the Statistic              |
|-----------------|---------------------------------------------|
| Ethernet        | CISCO-FIREPOWER-ETHER-MIB                   |
|                 | .1.3.6.1.4.1.9.9.826.1.21 is the parent OID |
|                 | where the key statistics reside.            |
|                 |                                             |
|                 |                                             |
|                 |                                             |
|                 |                                             |
|                 |                                             |

ステップ3:FXOSがインストールされているバージョンの<u>software.cisco.comからMIBフ</u>ァイルを ダウンロードします。

**File Information** 

Recovery image (kickstart) for 2.3.1.145 fxos-k9-kickstart.5.0.3.N2.4.31.157.SPA

Recovery image (manager) for FX-OS 2.3.1.145 fxos-k9-manager.4.3.1.157.SPA

Recovery image (system) for FX-OS 2.3.1.145 fxos-k9-system.5.0.3.N2.4.31.157.SPA

FX-OS image for Firepower fxos-k9.2.3.1.145.SPA

MIBS zip for Firepower FX-OS image fxos-mibs-fp9k-fp4k.2.3.1.145.zip

ステップ4:MIBのzipファイルを解凍し、MIBを解凍してフォルダを開きます。

ステップ5:MIBファイルを探します。この例では、「CISCO-FIREPOWER-ETHER-MIB」が検索 されたMIBです。

ステップ6:テキストエディタでそのファイルを開きます。

ファイルが開いたら、特定のテーブルを検索します。

cfprEtherPauseStatsTable-Packet pause stats cfprEtherLossStatsTable-Packet loss stats cfprEtherErrStatsTable-Packet error stats cfprEtherTxStatsTable-Packet transmission stats cfprEtherRxStatsTable-Packet reception stats

ステップ7:MIBファイルで目的のテーブルを探し、最終的なOIDを取得します。

#### OIDの生成

ステップ1:MIB番号は、ポーリングされる統計情報タイプの親IDです。

| Statistics Type | MIB that Gathers the Statistic              |  |
|-----------------|---------------------------------------------|--|
| Ethernet        | CISCO-FIREPOWER-ETHER-MIB                   |  |
|                 | .1.3.6.1.4.1.9.9.826.1.21 is the parent OID |  |
|                 | where the key statistics reside.            |  |
|                 |                                             |  |
|                 |                                             |  |
|                 |                                             |  |
|                 |                                             |  |
|                 |                                             |  |

ステップ2:開いたMIBファイルで、「手順ステップ6」セクションの同じテーブルを検索し、最 初の2つの番号を書き留めます。

```
cfprEtherPauseStatsTable OBJECT-TYPE <-----
Table we are looking
  SYNTAX SEQUENCE OF CfprEtherPauseStatsEntry
  MAX-ACCESS
               not-accessible
  STATUS
                current
   DESCRIPTION
      "Cisco Firepower ether: PauseStats managed object table"
   ::= { cfprEtherObjects 14 } <-----
                                                    _____
First number to be added
cfprEtherPauseStatsEntry OBJECT-TYPE
  SYNTAX CfprEtherPauseStatsEntry
  MAX-ACCESS
               not-accessible
  STATUS
                current
  DESCRIPTION
      "Entry for the cfprEtherPauseStatsTable table."
   INDEX { cfprEtherPauseStatsInstanceId }
   ::= { cfprEtherPauseStatsTable 1 } <------
Second number to be added
```

これらの2つの番号は、ステップ1で抽出した親OIDに従います。

ステップ3:次のリストは、OIDを完了するための最後の番号を示しています。

[6] SNMPウォークを使用して、最終的なOIDを収集していることを確認します

#### ステップ5:親MIBで始まるすべての番号を集約します。

1.3.6.1.4.1.9.9.826.1.21.14.1.12

}

## ステップ4:モニタする値を探します。たとえば、「cfprEtherPauseStatsResetsDeltaAvg」

| CfprEtherPauseStatsEntry ::= SEQUENCE { |                     |
|-----------------------------------------|---------------------|
| cfprEtherPauseStatsInstanceId           | CfprManagedObjectId |
| cfprEtherPauseStatsDn                   | CfprManagedObjectDn |
| cfprEtherPauseStatsRn                   | SnmpAdminString,    |
| cfprEtherPauseStatsIntervals            | Gauge32,            |
| cfprEtherPauseStatsRecvPause            | Unsigned64,         |
| cfprEtherPauseStatsRecvPauseDelta       | Counter64,          |
| cfprEtherPauseStatsRecvPauseDeltaAvg    | Unsigned64,         |
| cfprEtherPauseStatsRecvPauseDeltaMax    | Unsigned64,         |
| cfprEtherPauseStatsRecvPauseDeltaMin    | Unsigned64,         |
| cfprEtherPauseStatsResets               | Unsigned64,         |
| cfprEtherPauseStatsResetsDelta          | Counter64,          |
| cfprEtherPauseStatsResetsDeltaAvg       | Unsigned64,         |
| cfprEtherPauseStatsResetsDeltaMax       | Unsigned64,         |
| cfprEtherPauseStatsResetsDeltaMin       | Unsigned64,         |
| cfprEtherPauseStatsSuspect              | TruthValue,         |
| cfprEtherPauseStatsThresholded          |                     |
| CfprEtherPauseStatsThresholded,         |                     |
| cfprEtherPauseStatsTimeCollected        | DateAndTime,        |
| cfprEtherPauseStatsUpdate               | Gauge32,            |
| cfprEtherPauseStatsXmitPause            | Unsigned64,         |
| cfprEtherPauseStatsXmitPauseDelta       | Counter64,          |
| cfprEtherPauseStatsXmitPauseDeltaAvg    | Unsigned64,         |
| cfprEtherPauseStatsXmitPauseDeltaMax    | Unsigned64,         |
| cfprEtherPauseStatsXmitPauseDeltaMin    | Unsigned64          |

iso.3.6.1.4.1.9.9.826.1.21.14.1.12.1091884 = Counter64: 0
iso.3.6.1.4.1.9.9.826.1.21.14.1.12.1091889 = Counter64: 0
iso.3.6.1.4.1.9.9.826.1.21.14.1.12.1091894 = Counter64: 0
root@NCRUZZAV-V18T1:~#

出力には、テーブルで選択された各部品に対して1つのOIDが表示されることに注意してください 。この例では、テーブルが選択されている各インターフェイスに1つのOIDがあり、すべてのデバ イスインターフェイスの統計情報が表示されます。